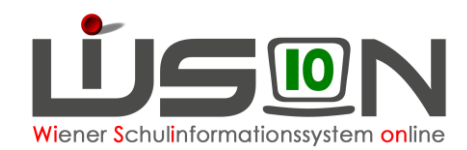

# **Registerkarte Bestellung und Abrechnung** (ehem. GTB2)

Menüpunkt GTB → Untermenüpunkt Schüler/innen → je nach gewählter Auswahl im Filter "Art" werden die Schüler/innen mit Filter anwenden angezeigt.

Handout: GTB Untermenüpunkt Schüler/innen

Die voreingestellte Einstellung (Stand GTB, alle Zu- und Abgänge) kann verändert werden. Es können auch mehrere Kinder markiert und in einem Arbeitsvorgang bearbeitet werden.

### Bearbeiten eines einzelnen Kindes

Klick auf den verlinkten Nachnamen, die Maske "GTB-Schüler" mit der geöffneten Registerkarte Einstellungen (ehem. GTB1) wird angezeigt.

Wechsel auf die Registerkarte Bestellung und Abrechnung.

|                             | August 1989                 |             |                   |              | an united that have it                      | 19/20                   |
|-----------------------------|-----------------------------|-------------|-------------------|--------------|---------------------------------------------|-------------------------|
| Verwaltung                  | GTB Schüler                 |             |                   |              |                                             |                         |
| Systemwartung               | Einstellungen Bestellung un | d Abrechung | - CT-             | 32           |                                             |                         |
| Schulen                     | Schüler/in                  |             |                   |              |                                             |                         |
| Kommunikation (0)           | VZR 01.12.2019-31.12.2019   | VZR auf     | alle folgenden VZ | R's kopieren |                                             |                         |
| Termine                     | Art Stand GTB: 921          |             |                   |              | Ver. 921                                    |                         |
| Schüler/innen               | GTB-Einstellungen           | Мо          | Di Mi             | Do Fr        | Menü TM 1 - Tag                             | esmenü 1 📃              |
| ochaleminen                 | Betreuung Alle Keine        |             |                   |              | Jause                                       | *                       |
| EPKa                        | Essen                       |             | 0                 |              | externe Jause                               |                         |
| Personal                    | Jause Alle Keine            |             | 0 0               | 0 0          |                                             |                         |
| Personalaufnahme            | Ende der Betreuung          |             |                   |              |                                             |                         |
| Anmeldung/Zuteilung         | voraussichtliche Abrechnung | Betreuung   | Essen             | Jause        |                                             |                         |
| Berufsorientierung          | Tage                        | 1           | 5 15              | 0            |                                             |                         |
|                             | Satz zum Ende des VZR       | 6,0         | 0 4,06            | 1,49         |                                             |                         |
| GTB                         | Summe                       | 90,0        | 60,90             | 0,00         |                                             |                         |
| Schüler/innen               |                             |             |                   |              |                                             |                         |
| Lieferanten                 | Rückverrechnung für VZR     | Betreuung   | Essen             | Jause        |                                             |                         |
| Schulzuordnung              |                             | Keine Dater | 1                 |              |                                             |                         |
| Menüs und<br>Zusatzangebote |                             |             |                   |              |                                             |                         |
| GTB-Erhebung                |                             |             |                   |              |                                             |                         |
| Bestellung Essen            |                             |             |                   |              |                                             |                         |
| Abrechnung Schule           |                             |             |                   |              |                                             |                         |
| Abrechnung Essen            |                             |             |                   |              |                                             |                         |
| Beitragssätze               | Summe                       | 0,0         | 0,00              | 0,00         |                                             |                         |
| Organisation                |                             |             |                   |              |                                             |                         |
| Beurteilungen               |                             |             |                   |              | Details zum/r Schüler/in Rückverrechnung be | earbeiten Speichern Zur |

Beim Öffnen dieser Registerkarte wird unter dem Schülerbezeichner immer der aktuelle Verrechnungszeitraum (VZR) angezeigt.

Es ist möglich, bereits im aktuellen VZR Änderungen für einen zukünftigen VZR (z.B. Hinweis: Tageswahl der Betreuung) einzugeben.

Für diesen Vorgang muss in den gewünschten VZR gewechselt werden.

Soll eine Änderung auch auf alle folgen VZRs übernommen werden, dann muss die Schaltfläche VZR auf alle folgenden VZR's kopieren angeklickt werden.

Wird nicht auf diese Schaltfläche geklickt, bleibt die eingegebene Änderung nach dem Klick auf die Schaltfläche Speichern nur für den aktuellen VZR eingetragen!

Unter der Namenszeile des/r Schüler/in wird die "Art" und "Ver." angezeigt.

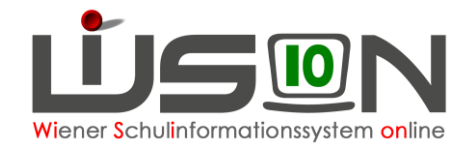

#### **GTB Schüler**

| Eins | tellungen Beste  | ellung und Abrechur | g      |                          |                                 |            |            |   |
|------|------------------|---------------------|--------|--------------------------|---------------------------------|------------|------------|---|
| Schü | ler/in           | Concerned and the   | 1.00   |                          |                                 |            |            | ? |
| Art  | Stand GTB: 92112 | 21 VS 1210 Lavantg  | asse 3 | 5, 02.09.2019–06.09.2020 | Ver. 921121 VS 1210 Lavantgasse | e 35       |            |   |
|      | GTB von *        | GTB bis *           |        | Ausschluss aus der GTB   |                                 | gültig von | gültig bis |   |
| -    | 02.09.2019 🚍     | 06.09.2020 💳        |        | Keine Daten              |                                 |            |            |   |
|      |                  |                     |        |                          |                                 |            |            |   |

#### Art:

| Stand GTB        | GTB-Schüler/in der eigenen Schule                                      |
|------------------|------------------------------------------------------------------------|
| voraus. GTB      | durch Setzen des Hakerls für voraussichtlich Ganztagesbetreuung        |
| kein GTB         | Im Stand der Schule ohne GTB-Daten                                     |
| Für Schulen, die | e Schüler/innen für GTB abtreten oder als Zugang erhalten:             |
| Zugang E         | Schüler/innen Zugang nur für Essen                                     |
| Zugang E&B       | Schüler/innen Zugang für Essen & Betreuung                             |
| Abgang E         | Schüler/innen Abgang (abgetretene Schüler/innen) nur für Essen         |
| Abgang E&B       | Schüler/innen Abgang (abgetretene Schüler/innen) für Essen & Betreuung |

#### Ver(rechnung):

Hier ist erkennbar, welche der beiden Schulen (im Falle einer Abtretung für GTB eines Schülers/einer Schülerin) für die Bestellung und Verrechnung zuständig ist.

### Erfassen der Betreuungstage

durch Setzen von Markierungshäkchen.

Für das "Ende der Betreuung müssen die Werte 15:30, 16:30 oder 17:30 nur von verschränkten Schulformen erfasst werden.

Für Offene Schulen ist das Erfassen individueller Zeiten nicht zielführend, da immer auf- oder abgerundet wird auf die oben genannten Uhrzeiten.

| GTB-Einstellungen  |            | Мо    | Di    | Mi    | Do    | Fr    |
|--------------------|------------|-------|-------|-------|-------|-------|
| Betreuung          |            |       |       |       |       |       |
| Essen              | Alle Keine |       |       |       |       |       |
| Jause Alle Keine   |            |       |       |       |       |       |
| Ende der Betreuung |            | 15:30 | 17:30 | 16:30 | 15:30 | 15:30 |

### Erfassen der Daten in den Feldern für Menü und Jause

Der Essenslieferant wird nicht mehr bei jedem Kind angezeigt, er ist zentral bei der Schule gespeichert.

| Menü          | TM 1 - Tagesmenü 1 | • |
|---------------|--------------------|---|
| Jause         |                    | - |
| externes Menü |                    |   |
| externe Jause |                    |   |

Der Begriff "**externes Menü**" bedeutet, dass **kein Menü** über den Essenslieferanten der Schule bestellt wird. Dies ist nur in Ausnahmefällen und mit Genehmigung der MA56 möglich! Die Zeilen für Essen sind dann nur hellgrau hinterlegt und nicht irrtümlich anklickbar.

Der Begriff "**externe Jause**" bedeutet, dass keine Jause beim Lieferanten bestellt wird. Die Zeilen für Jause sind dann nur hellgrau hinterlegt und nicht irrtümlich anklickbar.

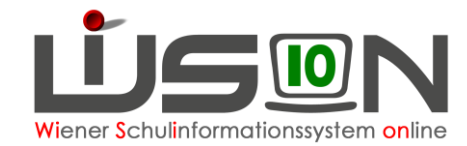

## Überblick

auf die zu verrechnenden Werte entsprechend der eingegebenen Bemessungsgrundlage (Satz zum Ende des VZR).

Nach dem Speichern der Daten auf der Registerkarte **Bestellung und Abrechnung** werden alle Daten berechnet und angezeigt:

| voraussichtliche Abrechnung | Betreuung | Essen | Jause |
|-----------------------------|-----------|-------|-------|
| Tage                        | 15        | 15    | 0     |
| Satz zum Ende des VZR       | 6,00      | 4,06  | 1,49  |
| Summe                       | 90,00     | 60,90 | 0,00  |

Erfasste Rück- oder Nachverrechnungen werden ebenso angezeigt:

| Rückverrechnung für VZR | Betreuung | Essen | Jause |
|-------------------------|-----------|-------|-------|
| 01.11.2019-30.11.2019   | 30,00     | 0,00  | 0,00  |
|                         |           |       |       |
|                         |           |       |       |
|                         |           |       |       |
|                         |           |       |       |
|                         |           |       |       |
| Summe                   | 30,00     | 0,00  | 0,00  |